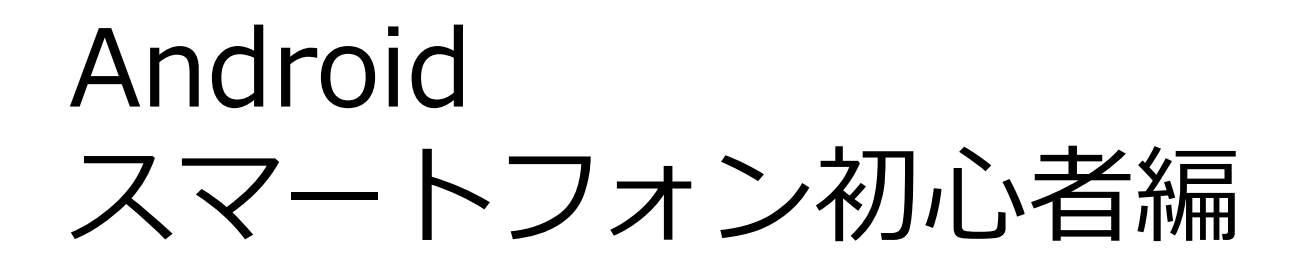

## インターネットの使い方

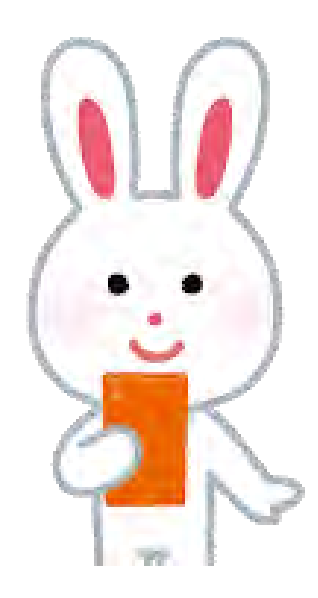

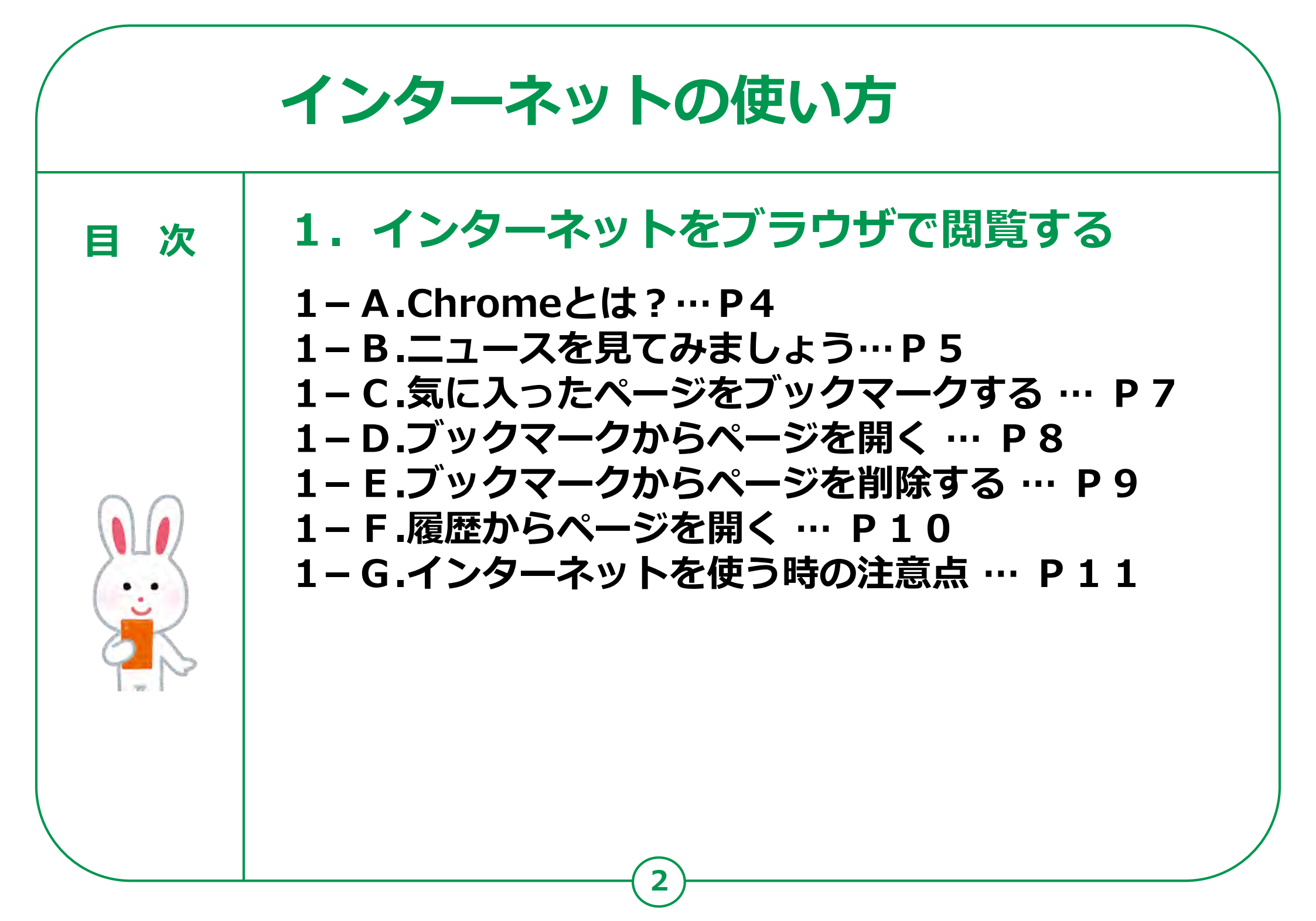

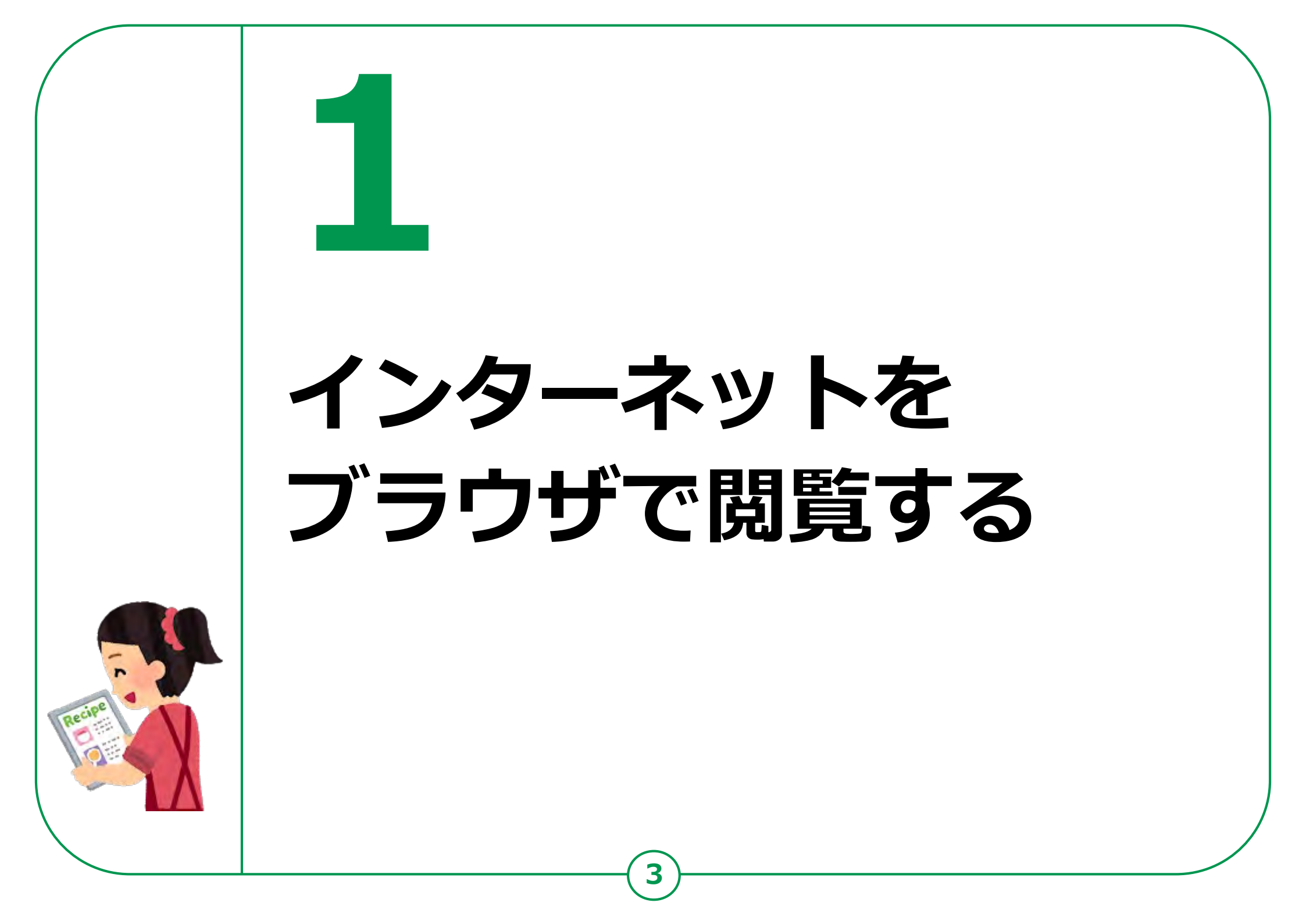

## 1-A インターネットをブラウザで閲覧する Chrome(クローム)とは

インターネットを見るソフト(ブラウザ)としてはいろいろなソフト が有りますが今回はGoogle(グーグル)社のChrome(クローム)を を使用してご説明します。

| 「アイコン」 | 「概要」                                                                                         | 「アプリ」                                              |
|--------|----------------------------------------------------------------------------------------------|----------------------------------------------------|
| 0      | 高速で使いやすく、安全なウェブブラウザ<br>カスタマイズされたニュース記事、お気に入りのサイトへのリン<br>ク、ダウンロード、Google検索, Google翻訳などを利用できます | Google<br>Chrome<br>Google LLC.<br>(Ver89.0)<br>無料 |

## Androidのスマホには最初からインストールされていますので、 インストールは不要です。

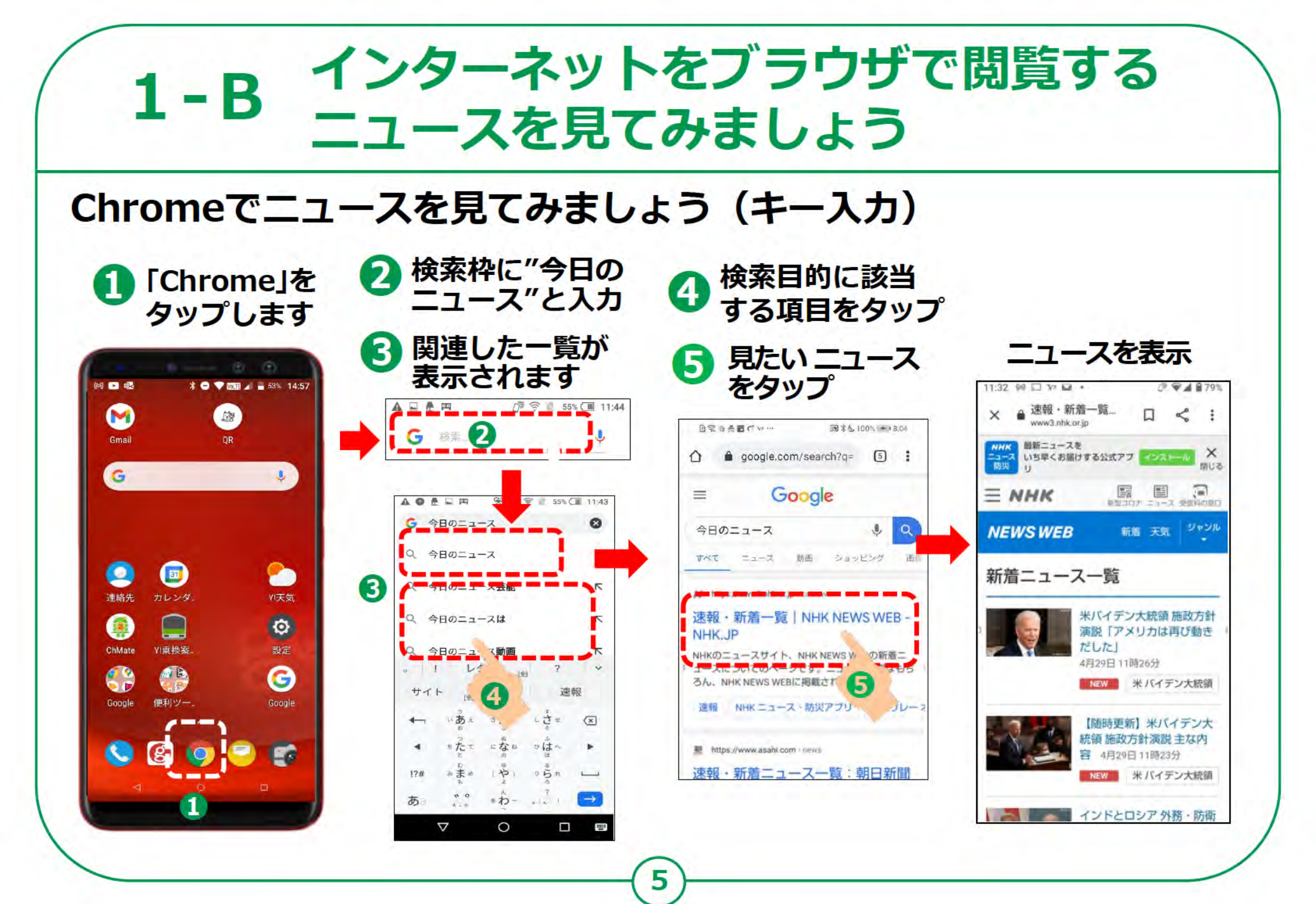

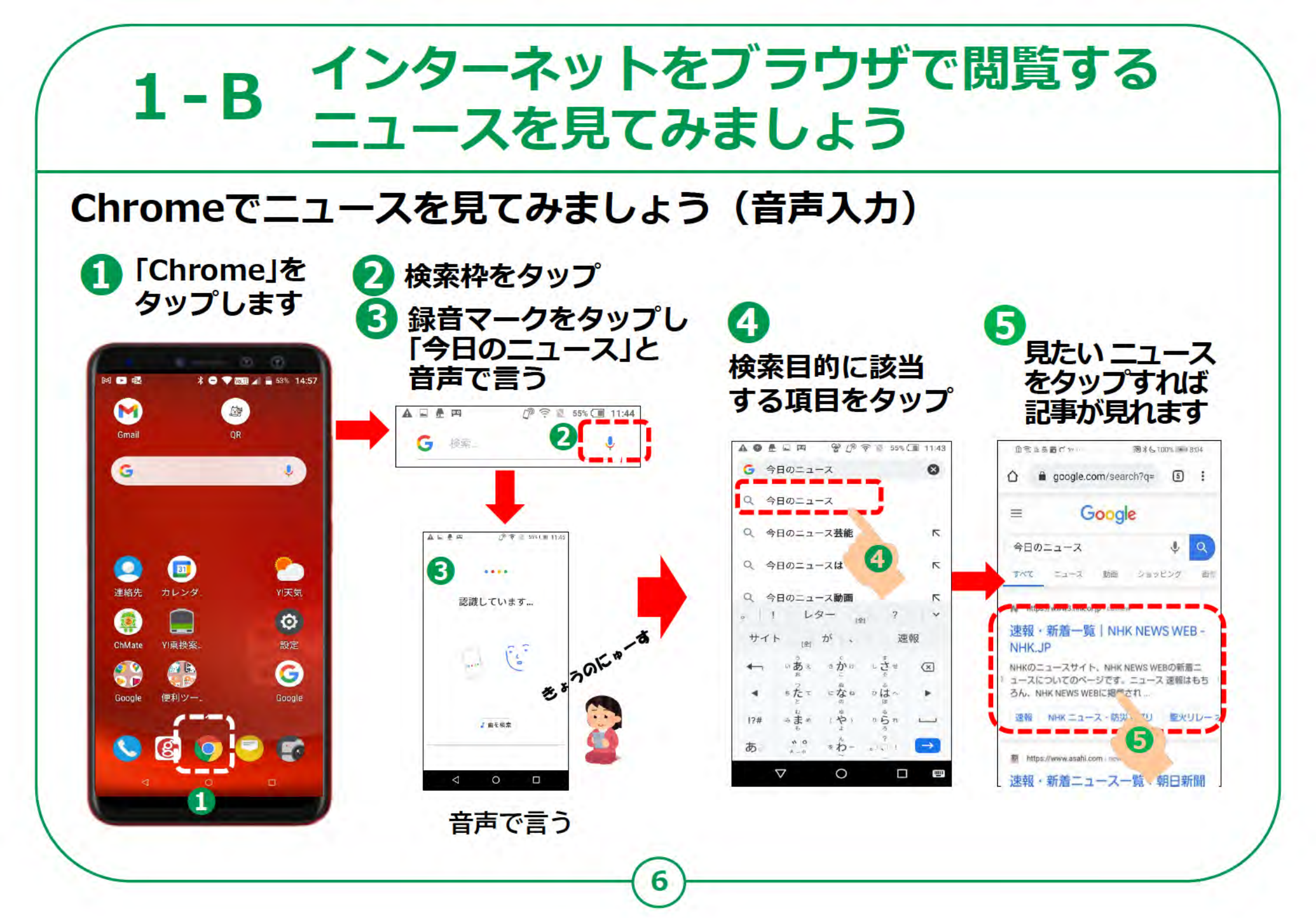

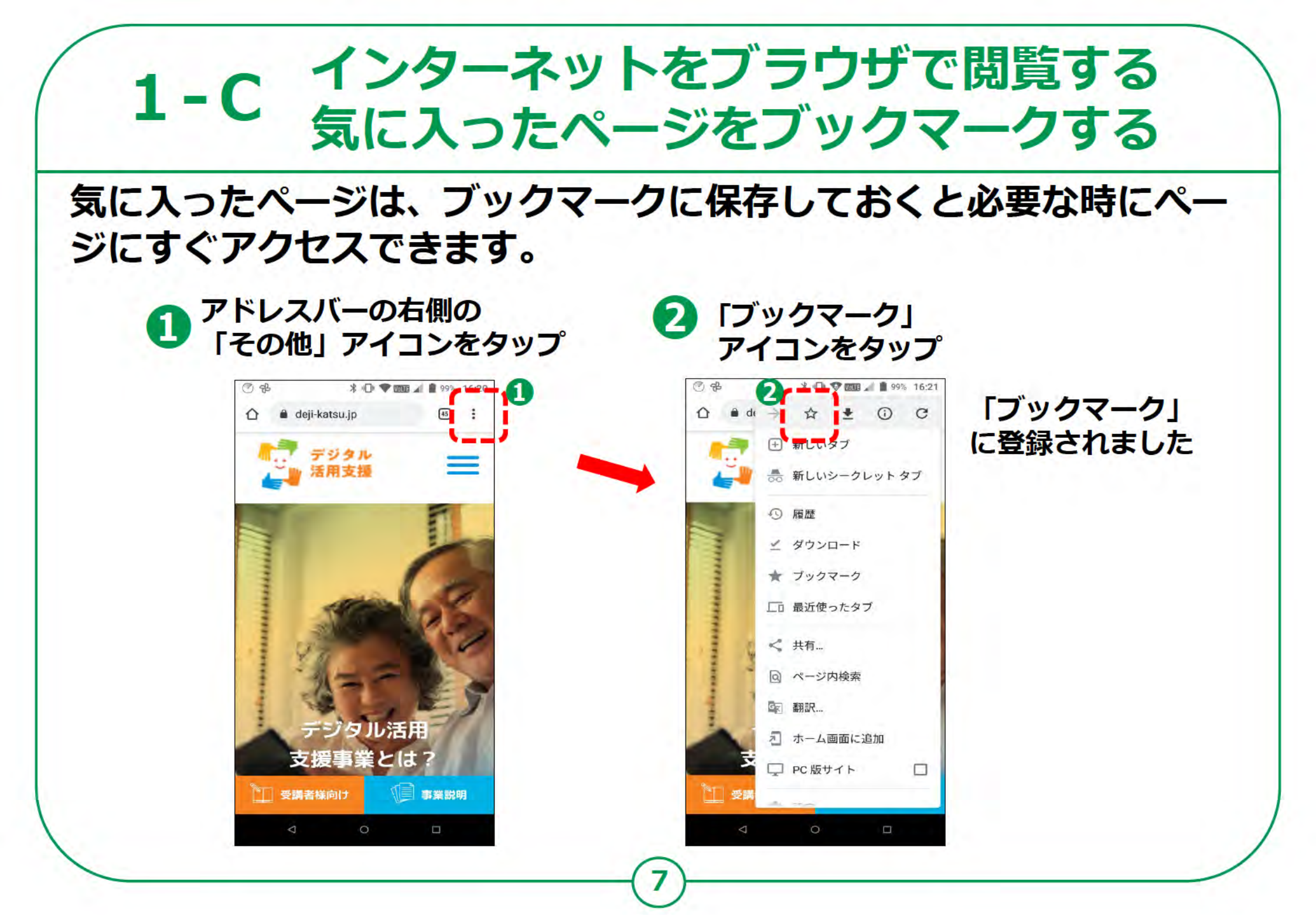

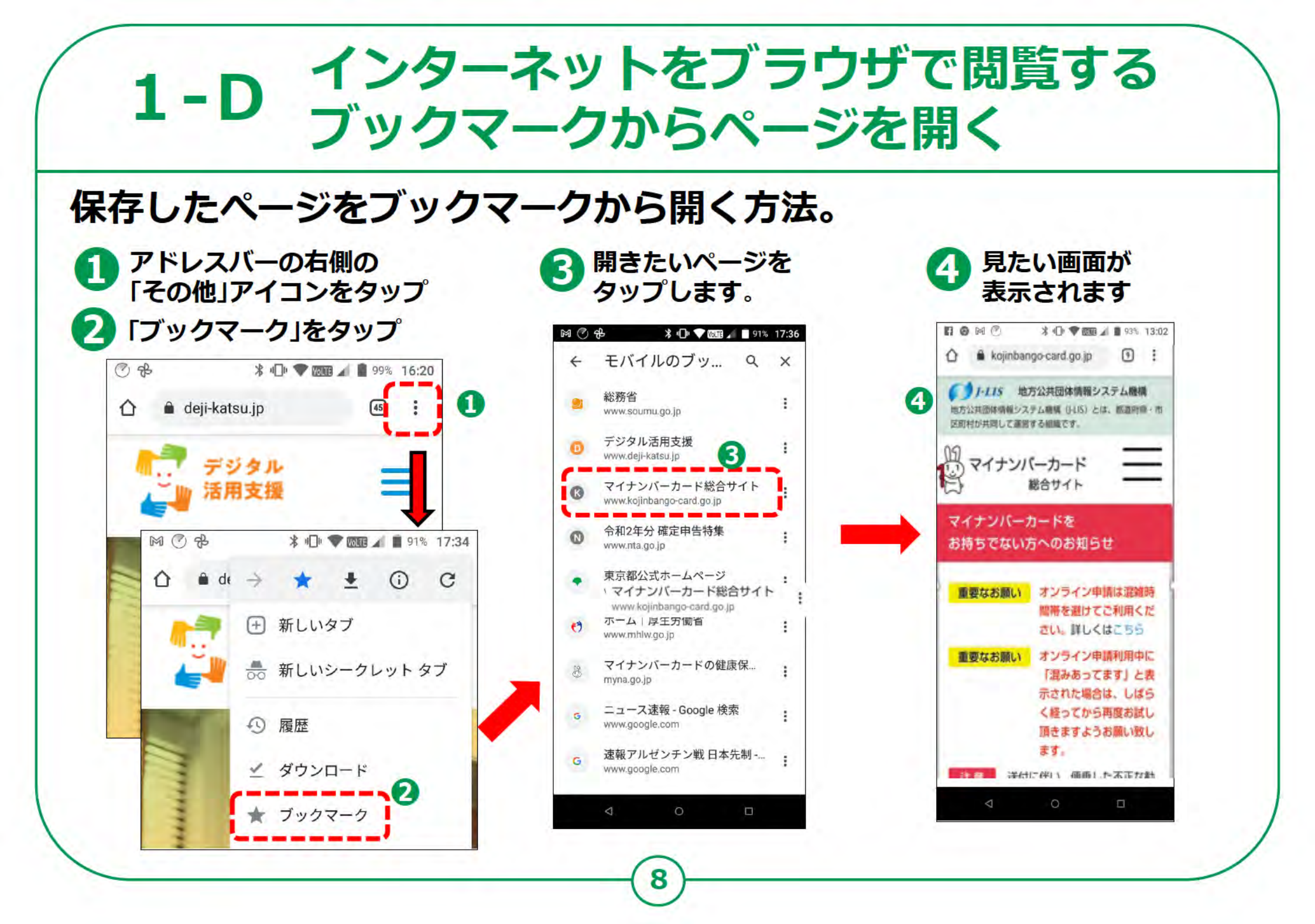

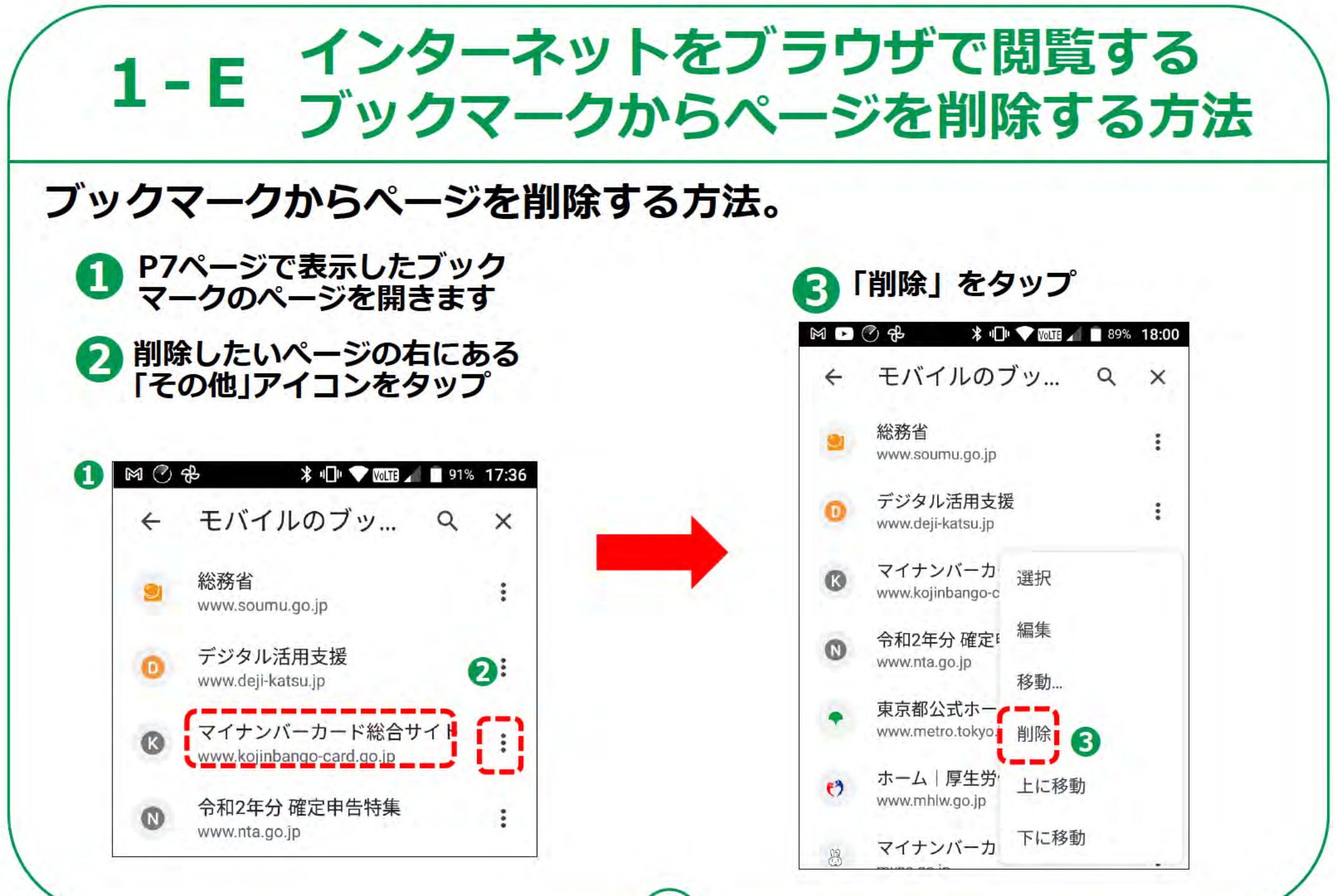

(

g

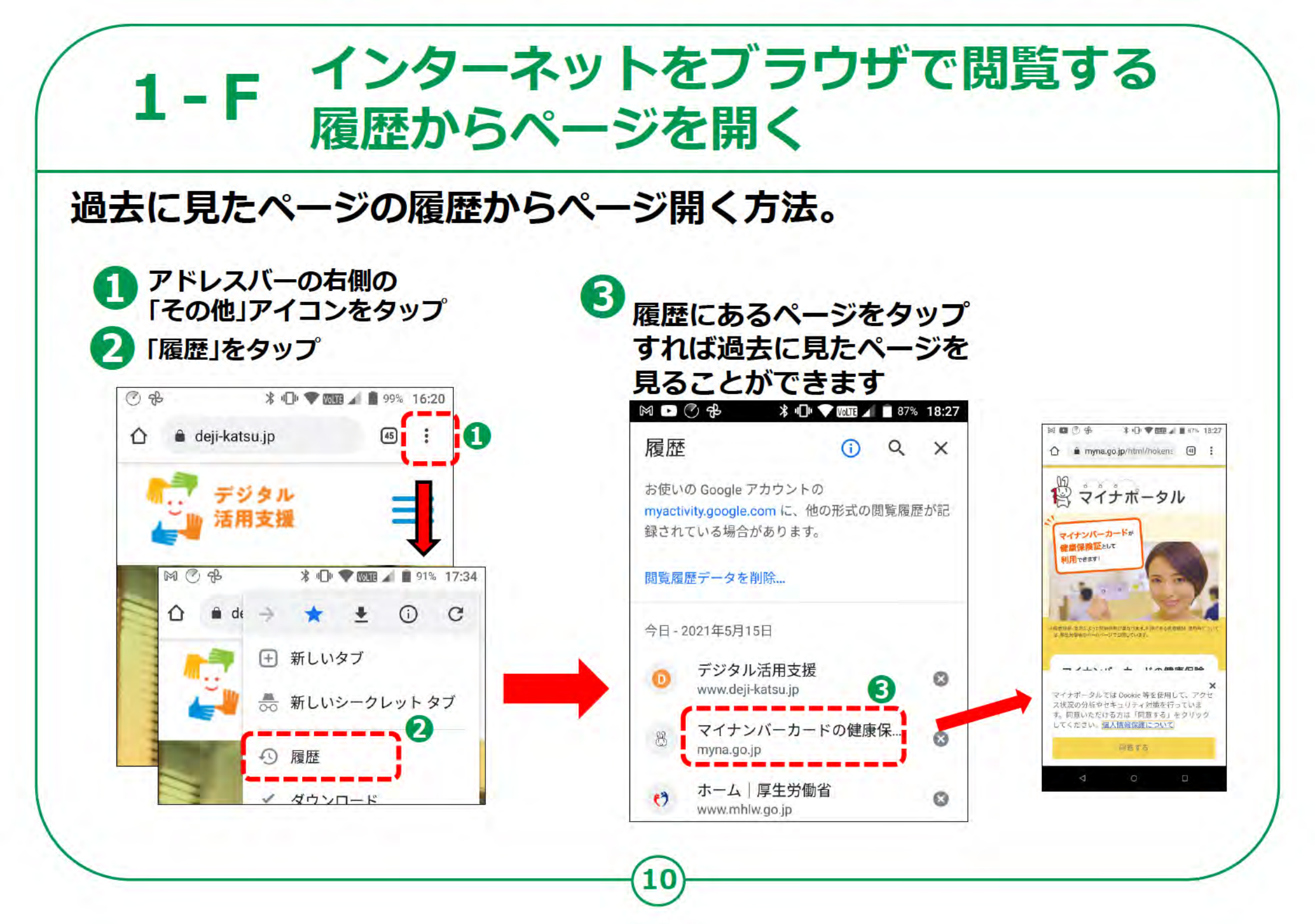

## 1-G インターネットを使う時の注意点

インターネットには、さまざまなサイトが存在します。 その中には、悪意を持って設置された詐欺やウイルス配布を行うサイトもあります。

- ✓ メール内に書かれたURLや「ここを選択してください」などど書かれたところを選択すると、偽の サイトに接続され、そこで、ユーザIDやパスワードまたクレジットカードなどの情報を入力させ、 これらの情報を盗み取ろうとするメールもあります。これらのメールをフィッシングメールと呼び ます。
- ✓ また、WEBサイトや広告などで、一度クリックしただけで、一方的にサービスへの入会などの契約 成立を宣言され、多額の料金の支払いを求められるという詐欺をワンクリック詐欺といいます。

知らない人から来たメールや、「お金あげます」または「無料であげます」などのおいしいことが書かれているサイトにはご注意ください。

インターネットやメールを使う際は、「知らない人からきたメール」、また、「おいしい話が掲載されているサイトや、有料ですと書かれているサイト」などには、細心の注意を払い、気軽にタップや クリックをしないようにしましょう。

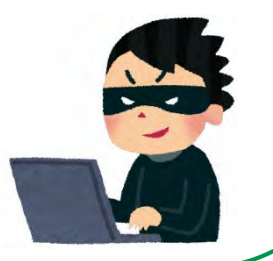

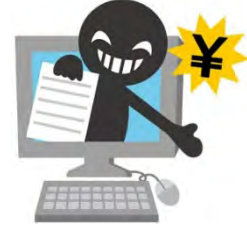